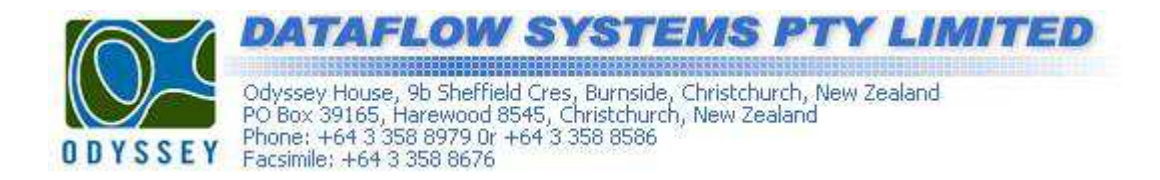

## Calibration of the Odyssey water level logger.

Note: If possible it is best to calibrate the logger using water taken from the site where the logger will eventually be deployed.

- 1. Calibrate the logger by marking two points on the sensor cable. One 200mm up from the bottom of the weight and another equal to the specified length of the sensor i.e. for a 2 meter probe put a mark 2 meters up from the bottom of the weight.
- 2. Using the Odyssey software create a new site file for your logger.
- 3. Connect the logger to the computer using the interface cable and click on the 'Trace Mode' button.

| <b>0</b> | S Odyssey Data Logging Software                                              |              |      |                        |                    |    |  |  |  |
|----------|------------------------------------------------------------------------------|--------------|------|------------------------|--------------------|----|--|--|--|
| ile      | Communications Logger S                                                      | ite Help Top | oics |                        |                    |    |  |  |  |
| -        | 🗆 New Site File 📱 Edit Site File 🏹 Explore Data Files 🛛 🖬 🔿 🔀 📅 COM2 USB-COM |              |      |                        |                    |    |  |  |  |
|          | Site Files Site Summary Data Graph Data Worksheet                            |              |      |                        |                    |    |  |  |  |
|          | 8296_001.KEY                                                                 |              |      | Start Date: 29/06/2011 | Site Number : 1    | Τe |  |  |  |
|          | 8297 001.KEY                                                                 |              |      | Start Time: 14:00:00   | Logger S/N : 8313  | Ca |  |  |  |
|          | 8298 001 KEY                                                                 |              |      | Scan Time: 00:01:00    | Total Scans : 1263 |    |  |  |  |
|          |                                                                              |              |      |                        | Linear Logging     | Sa |  |  |  |

4. Select the sensor type using the radio buttons and, if prompted, select the sensor length from the drop down menu.

| face index mode will follow the data logge<br>be used to test and calibrate sensors.<br>If a calibration file exists for the sensor bein<br>of only linearly calibrated sensors can be vi<br>Note: Probe Trace Mode shuts down ater f                | tested, then by selecting it will display the calibrated data of the sensor.<br>wed by this option. | Calibrated data |
|----------------------------------------------------------------------------------------------------|----------------------------------------------------------------------------------------------------|-----------------|
| Select a sensor type <ul> <li>Capacitance Water Level</li> </ul>                                                                                                    | Sensor Type<br>Sensor Calibration File : Select a Calibration File 👽                                |                 |
| <ul> <li>Tipping Bucket Han Water L</li> <li>Integrating Light Sense</li> <li>Temperature</li> <li>Soil Moisture</li> <li>Temperature and Sali</li> <li>Temperature and Pressure</li> <li>Temperature and Humidity</li> <li>Fast Pressure</li> </ul> | vel Probe Length<br>ater level probe length :-<br>Capacitance Water Level 2.0 m<br>OK<br>Cancel     |                 |
|                                                                                                    | Start Trace Mode End Trace Mode                                                                     | ]               |
|                                                                                                    |                                                                                                    | Close           |

5. Lower the probe, up to the first 200mm mark, into a vessel containing water and click on the 'Start Trace Mode' button. You should now see sensor readings appearing on the screen.

| a calibration file exists for the sensor being<br>only linearly calibrated sensors can be view<br>ote: Probe Trace Mode shuts down ater 64 | ested, then by selecting it will dis<br>ed by this option.<br>scans to conserve battery powe | splay the calibrat<br>er. | ed data of the sensor.Calibrate | d data |
|----------------------------------------------------------------------------------------------------|----------------------------------------------------------------------------------------------|---------------------------|---------------------------------|--------|
| Select a sensor type                                                                                                    | Sensor Type : Ca                                                                             | pacitance \               | Water Level 2 Metre             |        |
| Capacitance Water Level                                                                                                    | Scan No: Capaci                                                                              | tance Water I             | .evel 2 Metre                   |        |
| Integrating Link Server (PAP)                                                                                                    | O1                                                                                           | r Reading<br>2069         |                                 |        |
| C Temperature                                                                                                    | 02<br>03                                                                                     | 2069 2070 2000            |                                 |        |
| Soil Moisture                                                                                                    | 04<br>05<br>06                                                                               | 2069                      |                                 |        |
| Temperature and Salinity                                                                                                    | 07<br>08                                                                                     | 2069<br>2069              |                                 |        |
| Temperature and Pressure                                                                                                    | 09                                                                                           | 2069                      |                                 |        |
| C Temperature and Humidity                                                                                                    |                                                                                              |                           |                                 |        |
| O Fast Pressure                                                                                                    |                                                                                              |                           |                                 |        |
|                                                                                                    | Start Trace                                                                                  | Mode                      | End Trace Mode                  |        |
|                                                                                                    |                                                                                              |                           | Close                           |        |

- 6. Wait until the readings have stabilised and write down the value.
- 7. Lower the probe into the solution up to the second marker i.e. 2 meters, and repeat steps 4 and 5.
- 8. With the two calibration values recorded, close the 'Trace Mode' window.

## Saving The Calibration Data.

- 1. From the menu bar click on 'Logger' and select the 'Set Calibration Data' option. This will open the calibration data window.
- 2. On the right side of the screen fill in the fields corresponding to your logger. The 'Measured Values' on the 'Linear Calibration Tab' correspond the points you marked on the sensor element and the 'Sensor Readings' correspond the values you recorded earlier whilst carrying out the 'Trace Mode'.

| By Import Files                        | Sensor Calibration Data                     |  |  |
|----------------------------------------|---------------------------------------------|--|--|
|                                        | Conver Seviel Number 21224                  |  |  |
| Serial Number                          |                                             |  |  |
| <ul> <li>Linear Calibration</li> </ul> | Select Sensor Type Capacitive Water Level 🗸 |  |  |
| O Polynomial Calibration               | Select Preferred Units                      |  |  |
|                                        |                                             |  |  |
|                                        | Select Decimal Places 1                     |  |  |
| Linear Calibration Files               | Linear Calibration Polynomial Calibration   |  |  |
| 12345L.CAL                             |                                             |  |  |
| 2098L.CAL                              | Sensor Readings Measured Values             |  |  |
| 2101L.CAL                              |                                             |  |  |
| 2102L.CAL                              | First Beading 2125 -> 200                   |  |  |
| 2103L.CAL                              |                                             |  |  |
| 2104L.CAL                              | Second Reading 4504 - 2000                  |  |  |
| 2105L.CAL                              |                                             |  |  |
| 2106L.CAL                              | Relative Value 0                            |  |  |
| 2107L.CAL                              |                                             |  |  |
| 2108L.CAL                              | Calculated Slope 1 32166666667              |  |  |
| 2109L.CAL                              | 1.321000000001                              |  |  |
| 2110L.CAL                              | Calculated Offset 1860.66666666667          |  |  |
| 2111L.CAL                              |                                             |  |  |
|                                        |                                             |  |  |

3. With all the fields complete click on 'Save Data' at the top of the screen and close the window. The software now has the calibration data file for this logger.

## Applying The Calibration Data.

If you have already used the logger and downloaded an un-calibrated data block you can apply your calibration settings retrospectively.

- 1. Select the site file for your logger.
- 2. Click on the 'Data Worksheet' tab and select a data block.
- From the 'Site' menu select 'ReCalibrate Data Block'. The calibration settings will now be applied to your data and it should be presented in the desired units of measurement.

| 🖁 Odyssey Data Logging Software  |      |                        |                       |  |  |  |  |  |
|----------------------------------|------|------------------------|-----------------------|--|--|--|--|--|
| File Communications Logger       | Site | Help Topics            |                       |  |  |  |  |  |
| 🗌 New Site File 🔠 Edit Site File |      | Site Summary           | M1 сом2 USB-сом 🛈 🗵   |  |  |  |  |  |
|                                  |      | Data Graph             |                       |  |  |  |  |  |
| Site Files                       |      | Data Work Sheet        | Graph Data Worksheet  |  |  |  |  |  |
| 8296_001.KEY                     |      | Composite Data Graph   | 2011 Site Num         |  |  |  |  |  |
| 8297_001.KEY                     |      | Undate Data Values     | 10 Logger S           |  |  |  |  |  |
| 8298 001.KEY                     |      |                        | :00 Total Sc          |  |  |  |  |  |
|                                  |      | ReCalibrate Data Block | Linear Lo             |  |  |  |  |  |
| 8299_001.KEY                     |      | ReCalibrate Site Data  | 30/06/2011 Time : 1*  |  |  |  |  |  |
| 8300_001.KEY                     |      |                        | e Time                |  |  |  |  |  |
| 8301_001.KEY                     |      | Export Data to Excel   |                       |  |  |  |  |  |
| 8302_001.KEY                     |      | 1                      | 29/06/2011 , 14:00:00 |  |  |  |  |  |
| 8303_001.KEY                     |      | 2                      | 29/06/2011 , 14:01:00 |  |  |  |  |  |
| 0104 001 VEV                     |      | 3                      | 29/06/2011 14:02:00   |  |  |  |  |  |

4. If you are downloading a new data block the calibration settings will automatically be applied to your data without the need to recalibrate the data manually as per steps 1 to 3.